# 存储卡上传照片操作说明

影像云管家™ 未来的影像工作方式

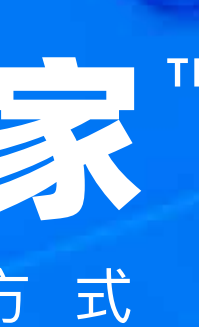

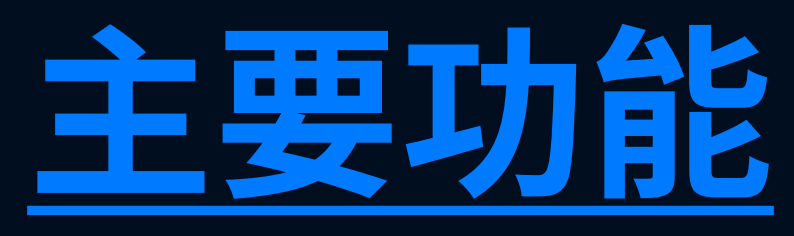

## 摄影师将相册存储卡插入读卡器,直接插入手机, 将照片直接导入影像云管家APP。

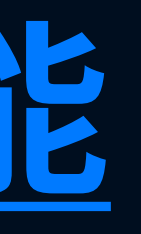

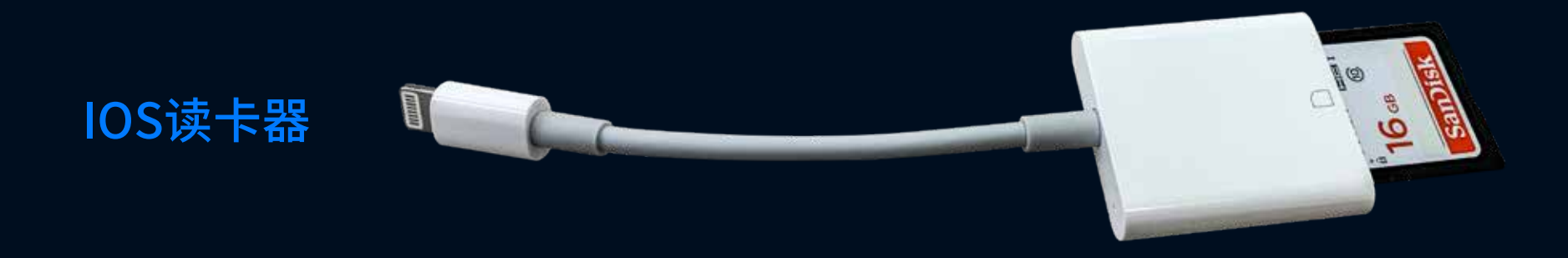

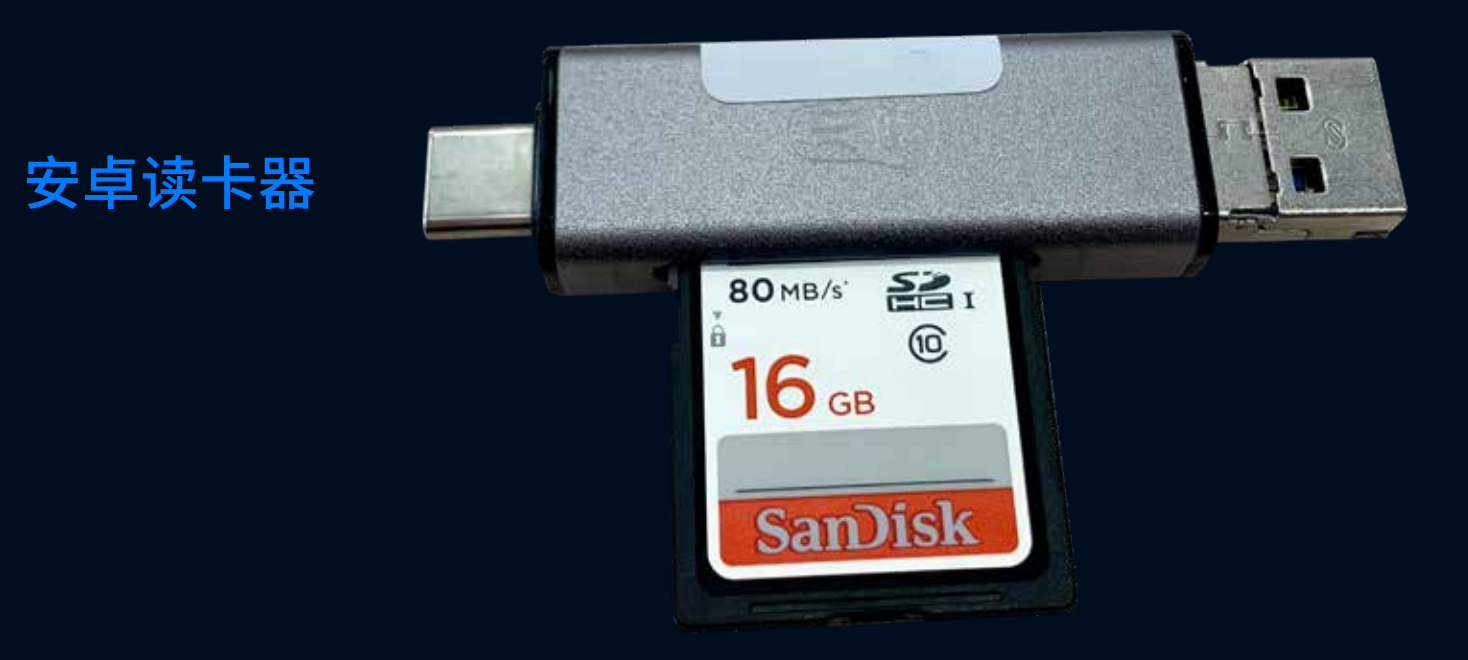

## 取出相册存储卡,接入读卡器。

当前市场上手机读卡器根据手机类型分为 IOS读卡器和安卓读卡器两大类,摄影师可根 据自己的手机型号自行购买。

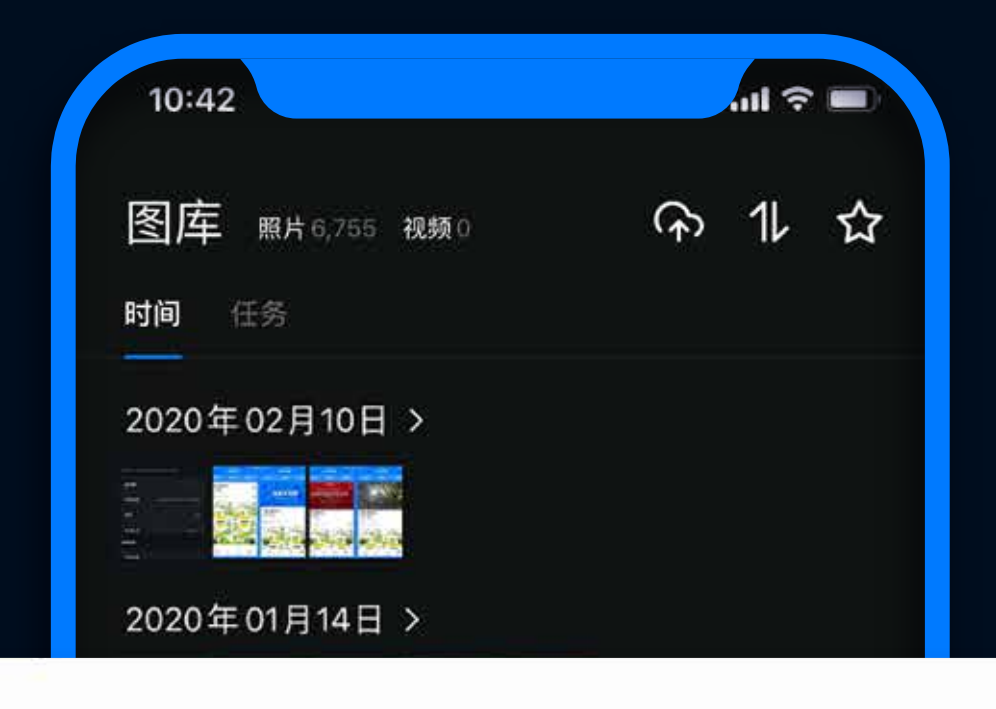

#### 影像云管家

是否允许应用"影像云管家"访问该 USB 设备?

默认情况下用于该 USB 设备

取消

确定

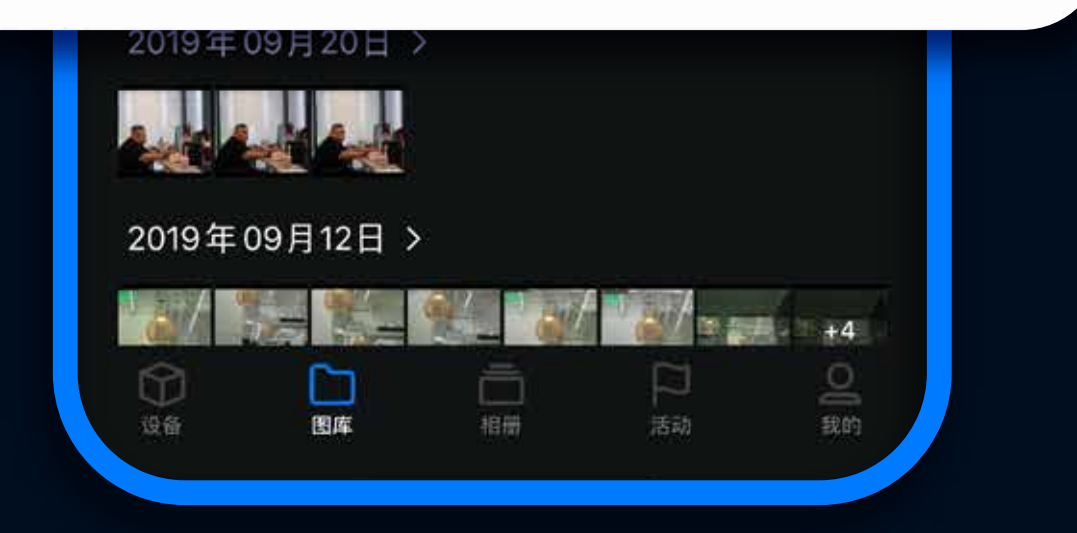

1、苹果手机直接读取读卡器,安卓手机则需要先同意授权。
2、点击确认,授权影像云管家读取存储卡内的文件。

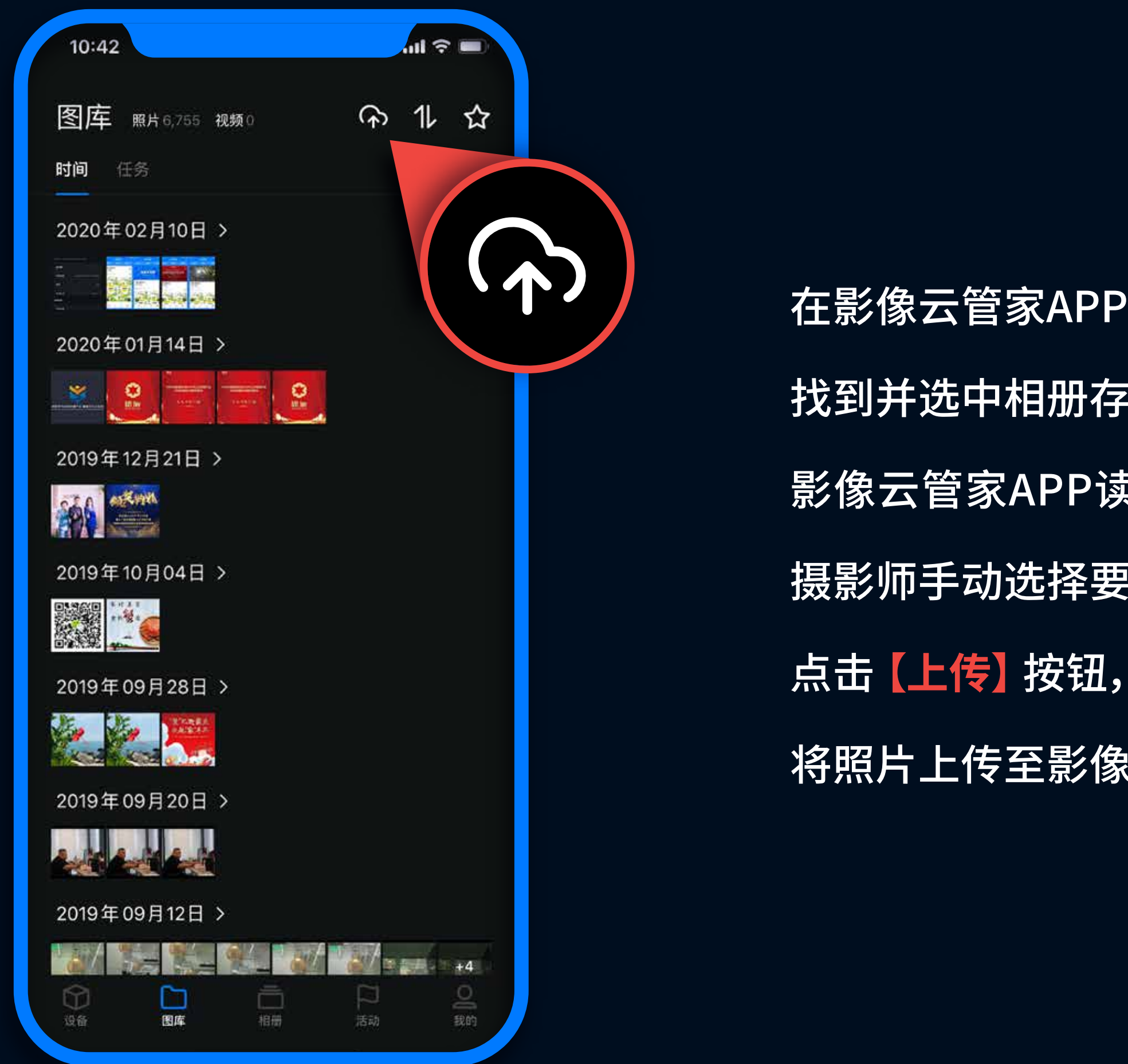

- 在影像云管家APP选择【外部存储】,
- 找到并选中相册存储卡,
- 影像云管家APP读取并展示存储卡中的照片文件,
- 摄影师手动选择要上传的照片文件,
- 将照片上传至影像云管家APP。

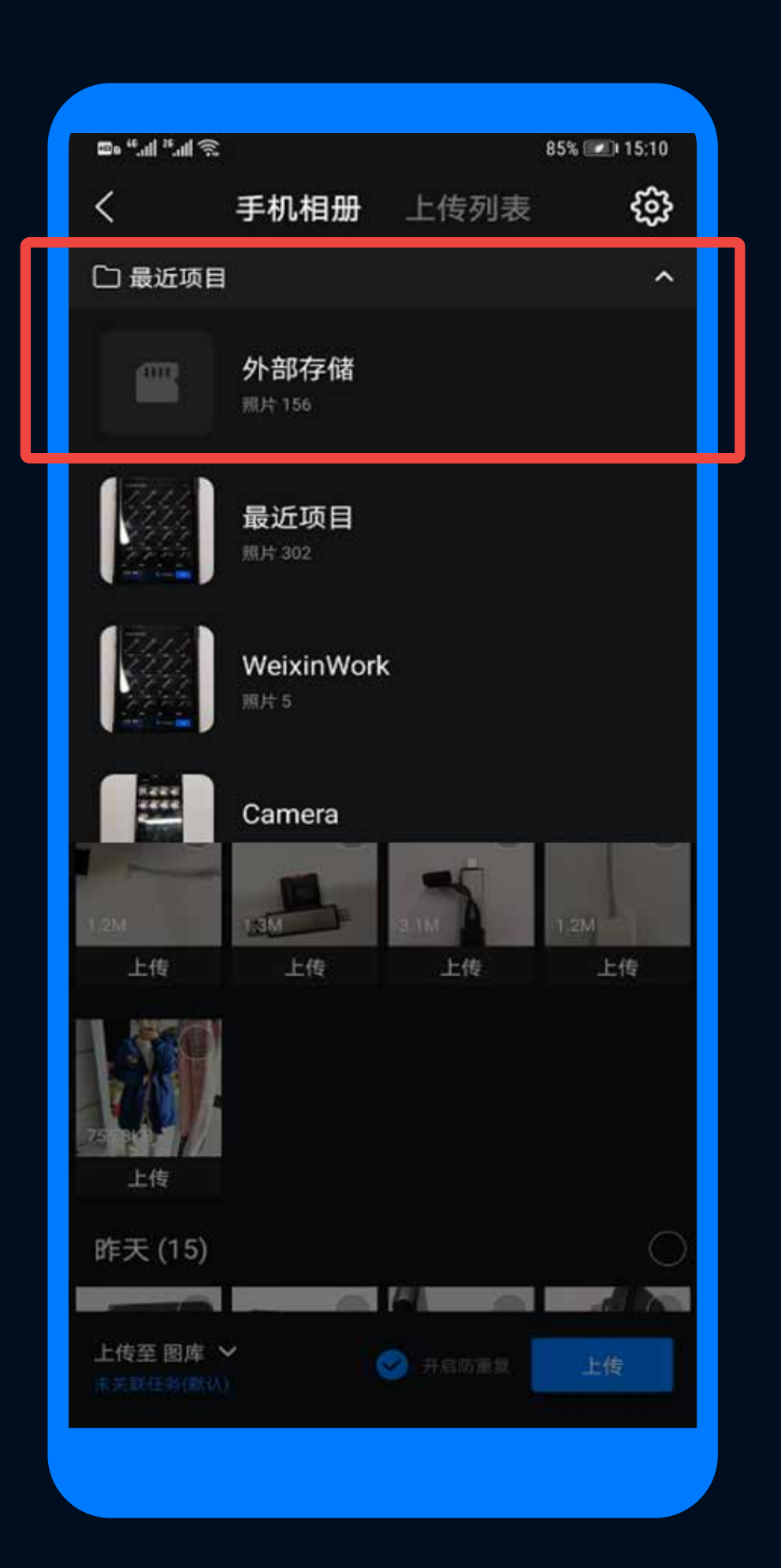

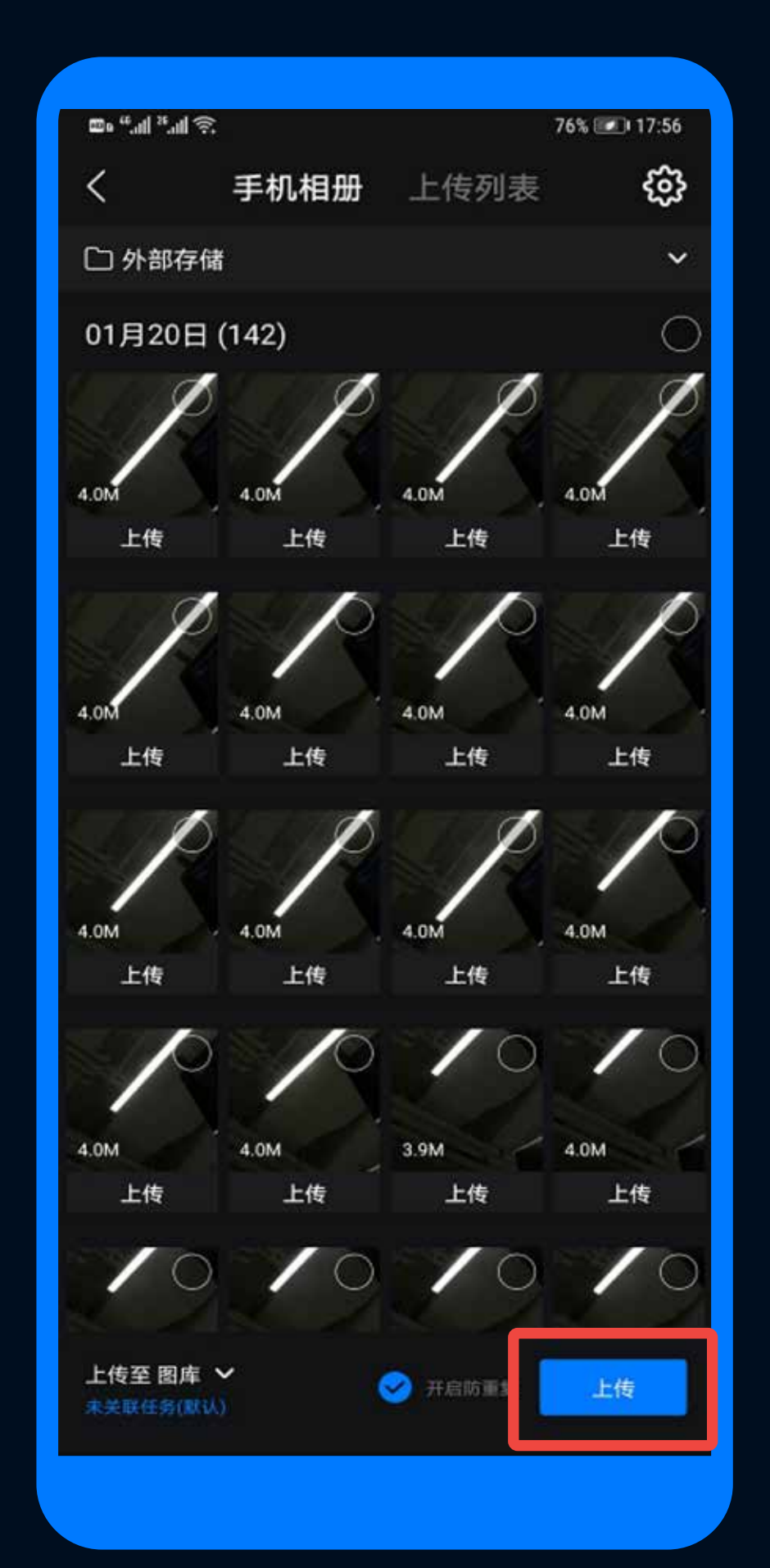

### 安卓机型

1、点击【最近项目】 选中【外部存储】

3、选中存储卡中的照片 点击【上传】按钮完成上传

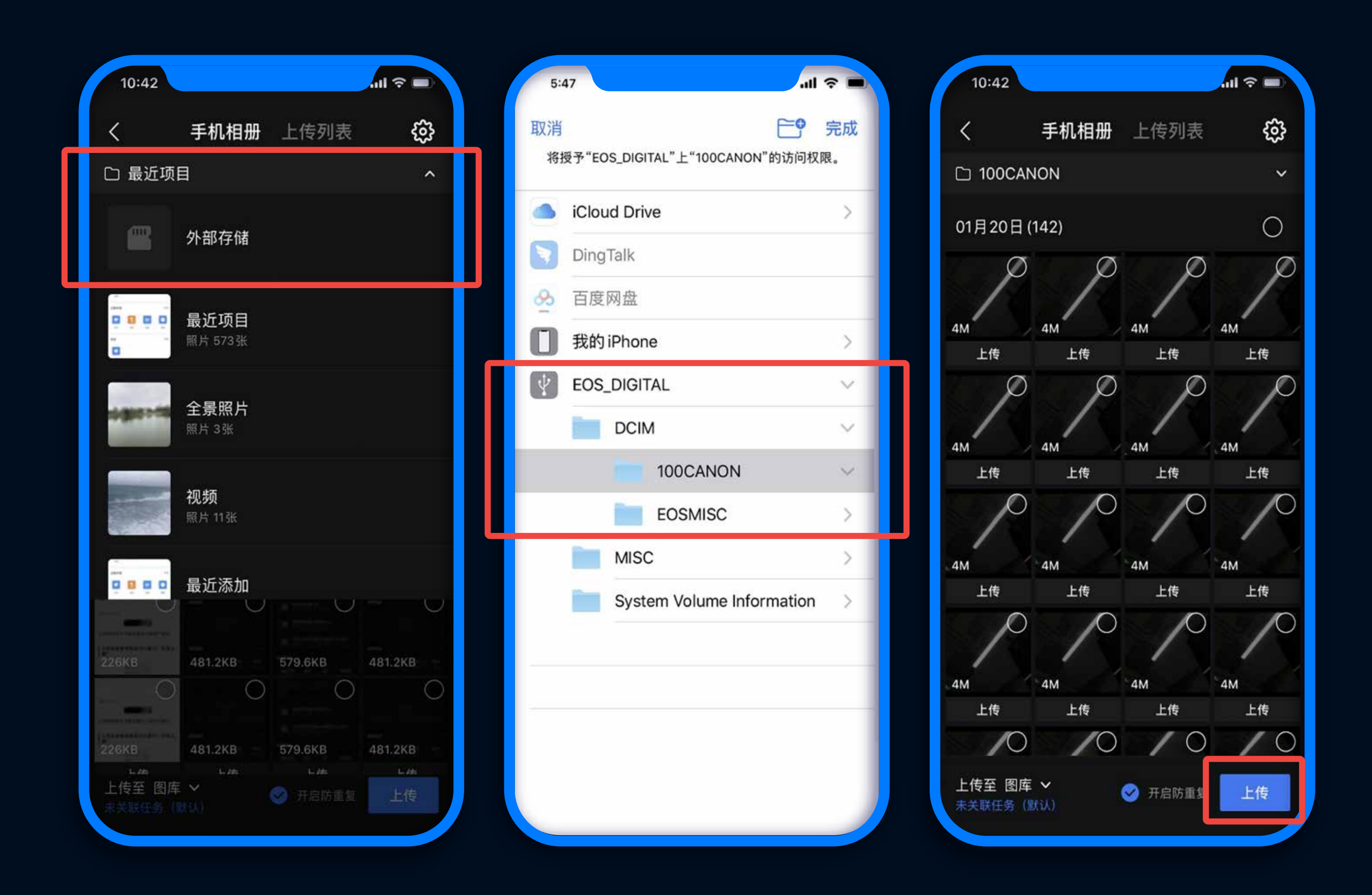

## IOS机型

- 1、点击【最近项目】 选中【外部存储】
- 2、选择存储卡 点击照片存储目录
- 3、选中照片 点击【上传】按钮完成上传